# How to search the Allowances Publication System

## Stage 1

Select if you would like to search by month or by year. For an annual year just select 2008-2009. If you would like to only search for a particular month or period within this year, select 2008-2009 followed by the start month (e.g. April) to the end month (e.g. June).

| 🄇 • 🕥 • 💌 🖉                     | 😚 🛧 🥝 🖂 😓 🗉 · 🔏 🛅 🛍 🍇                                                                                                    | 🥂 - 6 × |
|---------------------------------|----------------------------------------------------------------------------------------------------|---------|
| <b>Č</b>                        | National Assembly for Wales                                                                                                    |         |
| Cymraeg                         | Search Assembly Members' allowances                                                                                                    |         |
| News                            | Change Text Size: - +<br>Select From The Criteria Below                                                                                                    |         |
| About Us<br>Business<br>Members | <ol> <li>Click to choose the year and month(s). (If you do not select a month, it will return<br/>a search for the whole year).</li> <li>Help</li> </ol>              |         |
| Senedd<br>Get Involved          | Year: 2008-2009 V From Month: April V To Month: Unc                                                                                                    |         |
| Contact Us                      | 2. Click to choose an Assembly Member. (If you do not click on a particular<br>Assembly Member, it will return a search for all Members.*)<br>Help                    |         |
|                                 | 3. Click to choose the allowance you would like to view. (If you do not select a particular allowance, it will return a search for all types of allowances.")<br>Help |         |
|                                 | 4. Click to find the type of expenditure (if you do not select a particular expenditure, it will return a search for all expenditures.") Help                         |         |
|                                 | *Please note that selecting 'all' will give a large results list, which may take some time to process.)                                                               |         |
|                                 | Weish Assembly Government   Accessibility   Help   Site Map   Privary Policy   Terms Same: Conditions                                                                 |         |

Chose which Assembly Member you would like to search for. Alternatively you can also select the individual political parties for a list of Party Expenses claimed.

| Help                 |                        | ur all Wernbers. )     |                                                 |  |
|----------------------|------------------------|------------------------|-------------------------------------------------|--|
| Leighton<br>Andrews  | Jocelyn Davies         | Alun Ffred Jones       | Rhodri<br>Morgan                                |  |
| 🔲 Mohammad<br>Asghar | Paul Davies            | 🗌 Ann Jones            | Lynne Neagle                                    |  |
| Lorraine Barrett     | Dafydd Elis-<br>Thomas | Carwyn Jones           | Plaid Cymru<br>Party Leader                     |  |
| Mick Bates           | Nerys Evans            | 🔲 Elin Jones           | Nick Ramsay                                     |  |
| Peter Black          | Franks                 | 🗌 Gareth Jones         | Randerson                                       |  |
| Nick Bourne          | 🔲 Michael<br>German    | 🔲 Helen Mary<br>Jones  | □Janet Ryder                                    |  |
| Eleanor Burnham      | Brian<br>Gibbons       | 🔲 leuan Wyn<br>Jones   | Carl Sargeant                                   |  |
| Angela Burns         | 🔲 William<br>Graham    | Labour Party<br>Leader | ☐ Karen<br>Sinclair                             |  |
| Rosemary Butler      | Janice<br>Gregory      | 🗌 Patricia Law         | Gwenda<br>Thomas                                |  |
| Alun Cairns          | John Griffiths         | 🗌 Huw Lewis            | Rhodri Glyn Thomas                              |  |
| Christine Chapman    | Lesley<br>Griffiths    | 🗖 Dai Lloyd            | ☐ Joyce<br>Watson                               |  |
| Jeff Cuthbert        | Edwina Hart            | □Valerie Lloyd         | Welsh Conservative Party Leader                 |  |
| □ Jane<br>Davidson   | Jane Hutt              | 🔲 David Melding        | ∟ weish<br>Liberal<br>Democrats Party<br>Leader |  |
| 🗌 Alun Davies        | Mark Isherwood         | 🔲 Sandra<br>Mewies     | Brynle<br>Williams                              |  |
| Andrew Davies        | 🔲 Irene James          | 🔲 Darren Millar        | ☐ Kirsty<br>Williams                            |  |
| Andrew RT            | Bethan                 | Jonathan               | Leanne Wood                                     |  |

Chose the allowance you would like to view. To search for all allowances claimed for do not select any allowances.

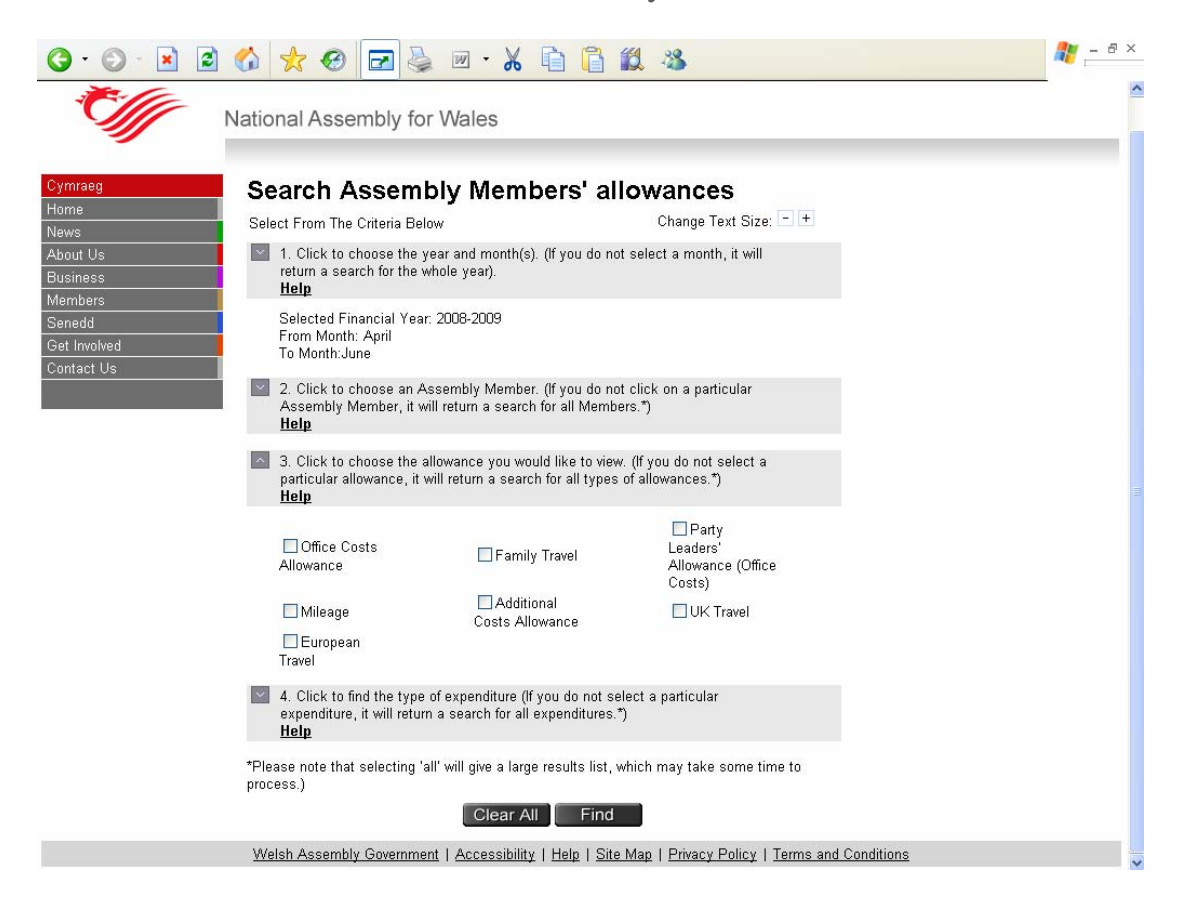

Choose which particular expenditure you would like to search for. To search for all claims under the particular allowance, leave all options blank. You may choose multiple options should you wish to.

| 🔇 • 🕥 - 💌 🖻 🐔 | 1 📩 🥝 🖂 🍇                                                                              | 🎍 🗷 • 🔏 🗋 🕻                                                    | ] 🗱 🚜                                                | 🥂 – 8 × |
|---------------|----------------------------------------------------------------------------------------|----------------------------------------------------------------|------------------------------------------------------|---------|
|               | Help                                                                                   |                                                                | · · ·                                                | ^       |
|               | Selected Allowance(s)                                                                  |                                                                |                                                      |         |
|               | Additional Cost                                                                        | s Allowance                                                    |                                                      |         |
|               |                                                                                        |                                                                |                                                      |         |
|               | <ul> <li>4. Click to find the type<br/>expenditure, it will retund<br/>Help</li> </ul> | e of expenditure (If you do n<br>rn a search for all expenditu | ot select a particular<br>res.*)                     |         |
|               | Hotel Costs                                                                            | Second Home Gas                                                | ☐ Second<br>Home Telephone                           |         |
|               | Locksmith                                                                              | Second Home Insurance                                          | L Second<br>Home TV<br>Licence                       |         |
|               | Mobile<br>Telephone                                                                    | Second<br>Home Legal<br>Expenses                               | ☐ Second<br>Home Utilities                           |         |
|               | Second Home Broadband                                                                  | Second Home Maintenance                                        | ☐ Second<br>Home Water<br>Rates                      |         |
|               | Second<br>Home Council<br>Tax                                                          | Second<br>Home Mortgage<br>Interest                            | Meals/Subsistence                                    |         |
|               | Second<br>Home Electrical<br>Goods                                                     | ☐ Second<br>Home Removal<br>Costs                              | ☐ Second<br>Home Service<br>Charge / Ground<br>Rent  |         |
|               | Second<br>Home Electricity                                                             | ☐ Second<br>Home Rental                                        | ☐ Second<br>Home Cleaning /<br>Cleaning<br>Materials |         |
|               | Second<br>Home Furniture                                                               | Second<br>Home Soft<br>Furnishings                             |                                                      |         |
| *F<br>pi      | Please note that selecting<br>rocess.)                                                 | 'all' will give a large results I                              | ist, which may take some time to                     |         |
|               |                                                                                        | Clear All F                                                    | ind                                                  |         |
| 7             | Welsh Assembly Governm                                                                 | ent   <u>Accessibility</u>   <u>Help</u>                       | Site Map   Privacy Policy   Terms and Conditions     |         |

Click on 'Find' and a result screen will appear.

You will be able to view further details for each results produced by clicking on the 'View Details' link. Please note that certain data including addresses, regular travel journey destinations and Assembly Members' Support Staff salaries will not be individually published due to Data Protection reasons.